## Использование сервиса видеоконференций Zoom

## Регистрация на Zoom

- 1. Пройдите по ссылке <u>https://zoom.us</u>
- 2. Нажмите вкладку «Зарегистрируйтесь бесплатно».

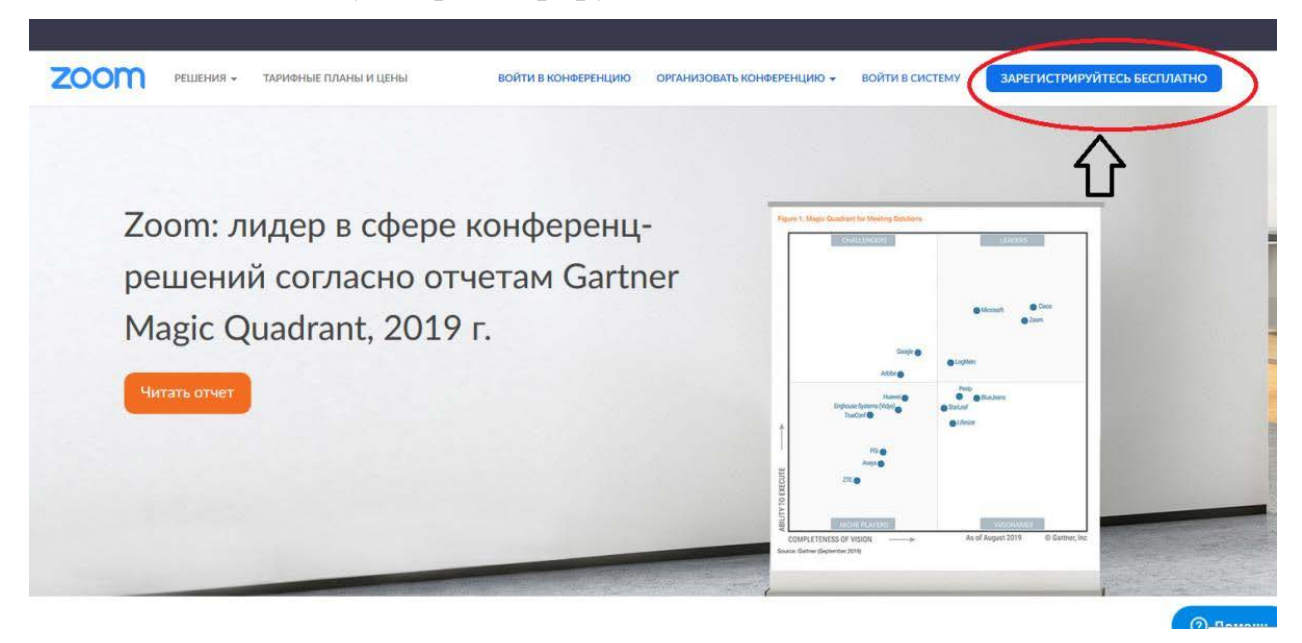

3. Введите свои данные и нажмите «Продолжить»

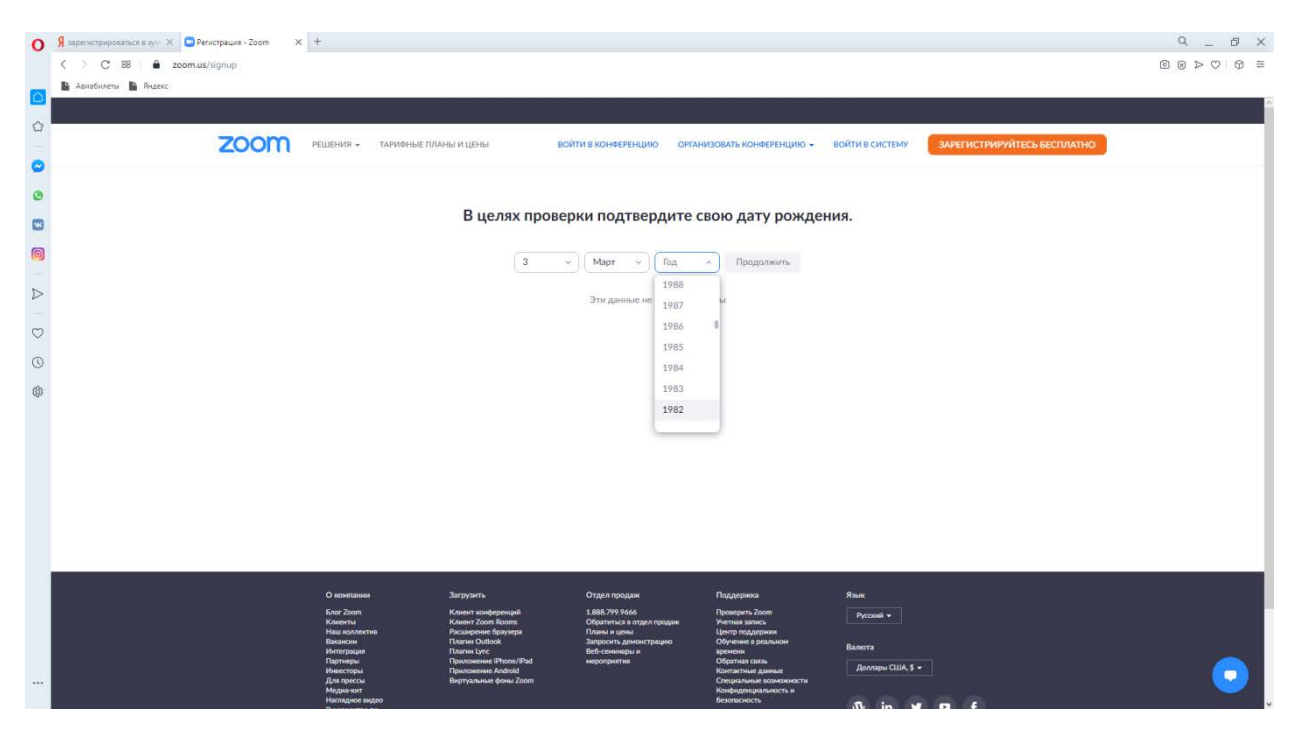

3. Заполните поля: введите рабочий адрес электронной почты, затем введите проверочный код, который расположен справа от окошка ввода, и нажмите кнопку «Регистрация».

| <b>G</b> язрегистрироваться в зум X | Бесплатная регистрация × + |                                           |                                  |                            |                   |                             | ۹_ 8 × |
|-------------------------------------|----------------------------|-------------------------------------------|----------------------------------|----------------------------|-------------------|-----------------------------|--------|
| < > C 88   â zoc                    | om.us/signup               |                                           |                                  |                            |                   |                             |        |
| Авиабилеты 🎦 Яндекс                 |                            |                                           |                                  |                            |                   |                             |        |
|                                     |                            |                                           |                                  |                            |                   |                             |        |
|                                     | 2000 Решения               | <ul> <li>ТАРИФНЫЕ ПЛАНЫ И ЦЕНЫ</li> </ul> | ВОЙТИ В КОНФЕРЕНЦИЮ              | ОРГАНИЗОВАТЬ КОНФЕРЕНЦИЮ   | • ВОЙТИ В СИСТЕМУ | ЗАРЕГИСТРИРУЙТЕСЬ БЕСПЛАТНО |        |
| •                                   |                            |                                           | Бесплатная р                     | егистрация                 |                   |                             |        |
|                                     |                            |                                           | Ваш рабочній адрес электронной і | точты                      |                   |                             |        |
|                                     |                            |                                           |                                  |                            |                   |                             |        |
|                                     |                            |                                           | Kog Captcha                      |                            |                   |                             |        |
| ~                                   |                            |                                           |                                  | Biograph S                 |                   |                             |        |
|                                     |                            |                                           |                                  | on Martin as               |                   |                             |        |
| 0                                   |                            |                                           | Регистр                          | ация                       |                   |                             |        |
| ęp.                                 |                            |                                           | Уже есть учетная запис           | сь? Войти в систему.       |                   |                             |        |
|                                     |                            |                                           | иль                              |                            |                   |                             |        |
|                                     |                            |                                           | Войти с помощью систем           | њ единого входа            |                   |                             |        |
|                                     |                            |                                           | G Войти с помощью Google         |                            |                   |                             |        |
|                                     |                            |                                           | f Вход с помощью Faceboo         | k                          |                   |                             |        |
|                                     |                            |                                           |                                  |                            |                   |                             |        |
|                                     |                            |                                           | Регистрируясь, я принимаю Пол    | атику конфиденциальности и |                   |                             |        |
|                                     |                            |                                           | Условия предост.                 | авления услуг.             |                   |                             |        |
|                                     | _ 0                        | Them as an                                | 07385 000000                     | Destantions                | Q                 |                             |        |
|                                     | 5.nor Zoo                  | ип Клиент конферен                        | нций 1.888.799.9666              | Проверить Zoom             | Русский •         |                             |        |

4. На появившейся странице Вы прочтете, что по указанному Вами адресу электронной почты выслана ссылка подтверждения регистрации.

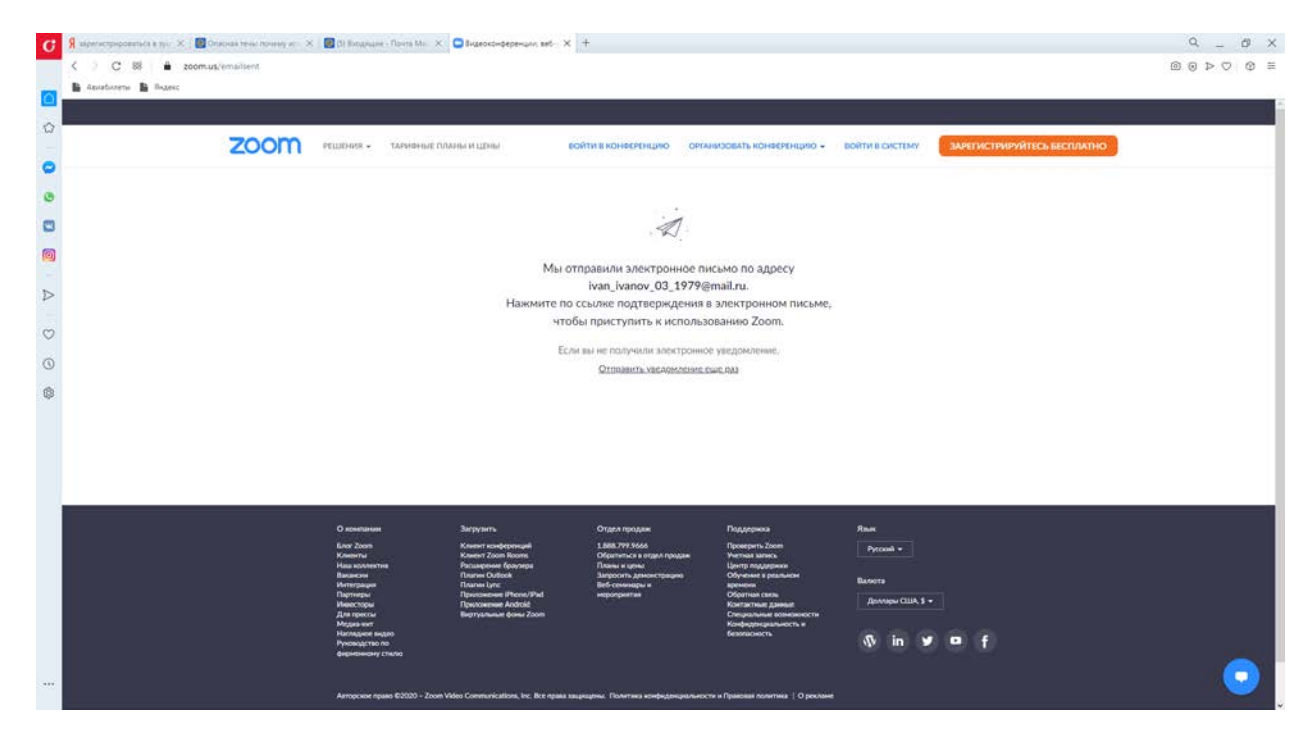

5. Зайдите на почту и пройдите по ссылке, нажав «Активировать учетную запись».

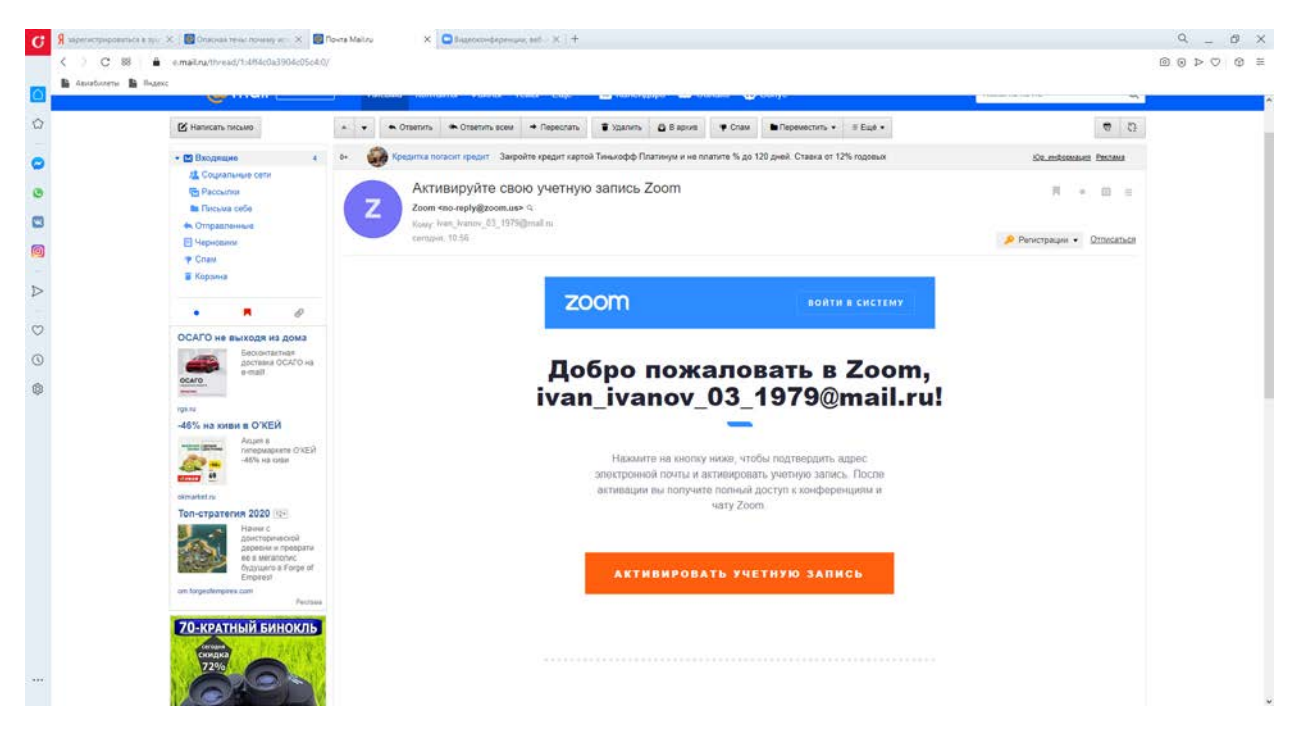

6. Введите имя, которое будет отображаться Вашем профиле при проведении конференций. Придумайте пароль, подтвердите его и нажмите кнопку «продолжить».

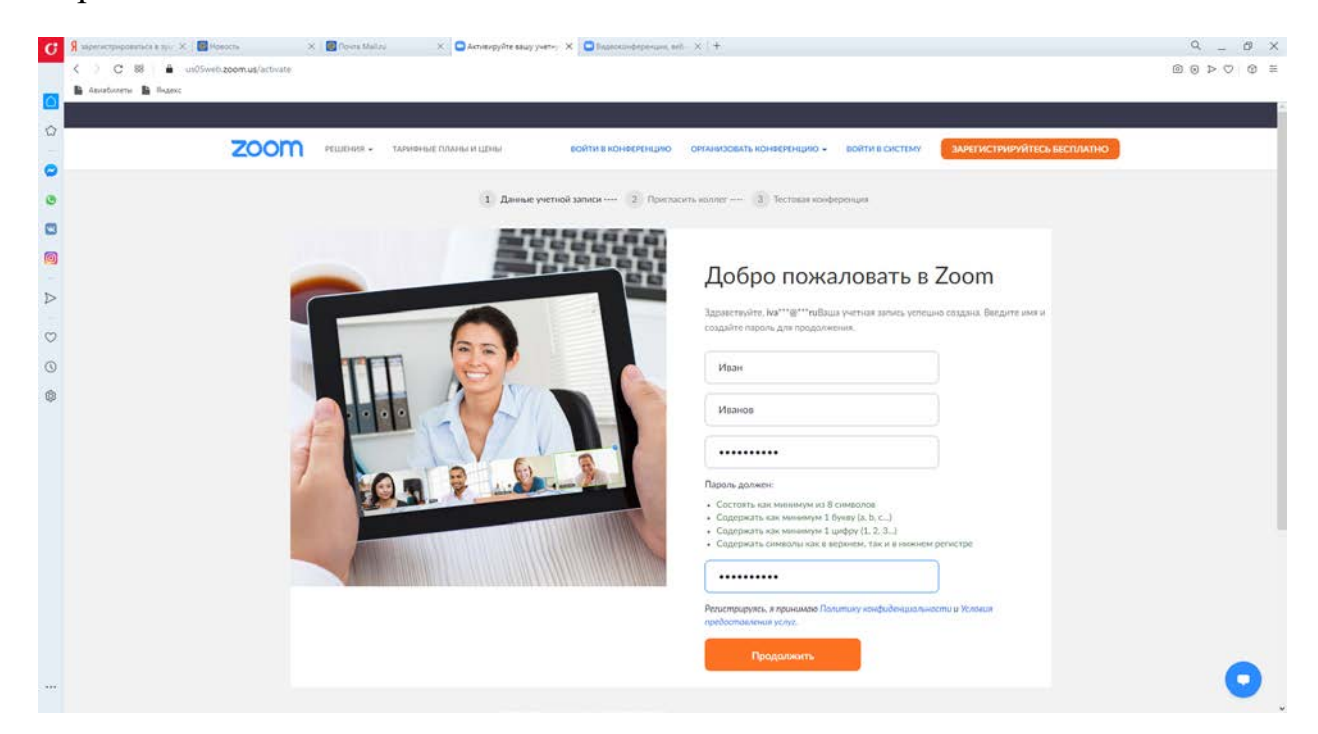

## 7. Нажмите «Пропустить этот шаг»

| Reperceptions is type: X     Mesons     X     Power Mailer     X     Annexpythe sage       C     X     IS     Is     und/sethizazimus/initite_colleague       Is     Assutionerus     Issue: | ryveno, X ∎Baascadoppous, ed. × + Q Ø.<br>® © > ♡ ©                                                                                            |
|----------------------------------------------------------------------------------------------------|----------------------------------------------------------------------------------------------------|
| 2000 РЕШКНИК - ТАКУННИЕ ПЛАНЫ И ЦЕНЫ                                                                                                    | загоданиясвать конеско крию всейти в конескондию сиканизовать конескондию -                                                                    |
| P                                                                                                    | Не пользуйтесь Zoom в<br>одиночестве.<br>Пригаснте вщиня налие содать бесплатную учатную запись Zoom уче<br>сопрым<br>зничи исто-то пригацить? |
|                                                                                                    | name@domain.com name@domain.com                                                                                                    |
|                                                                                                    |                                                                                                    |
|                                                                                                    | Приграсить.                                                                                                    |
|                                                                                                    |                                                                                                    |

7. Теперь можно провести тестовую конференцию.

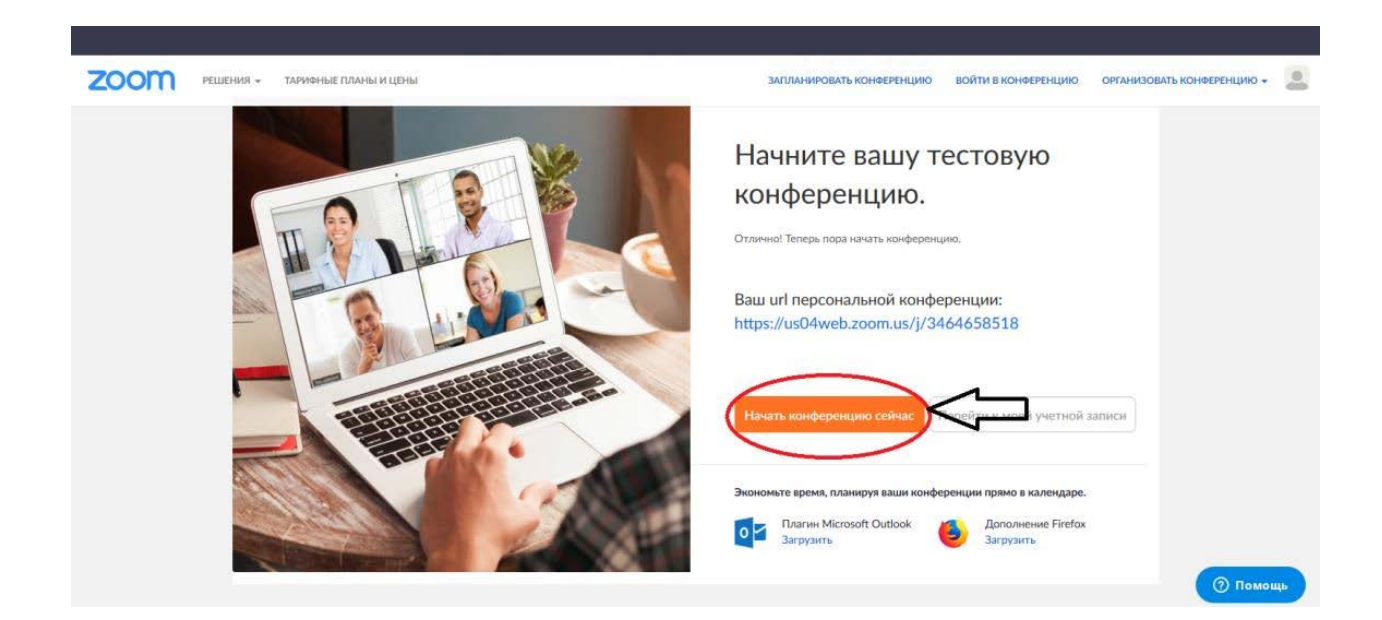

8. Если клиент Zoom не установлен, то нажмите «Загрузить сейчас» и

установите его.

9. Войти в тестовую конференцию с использованием звука компьютера.

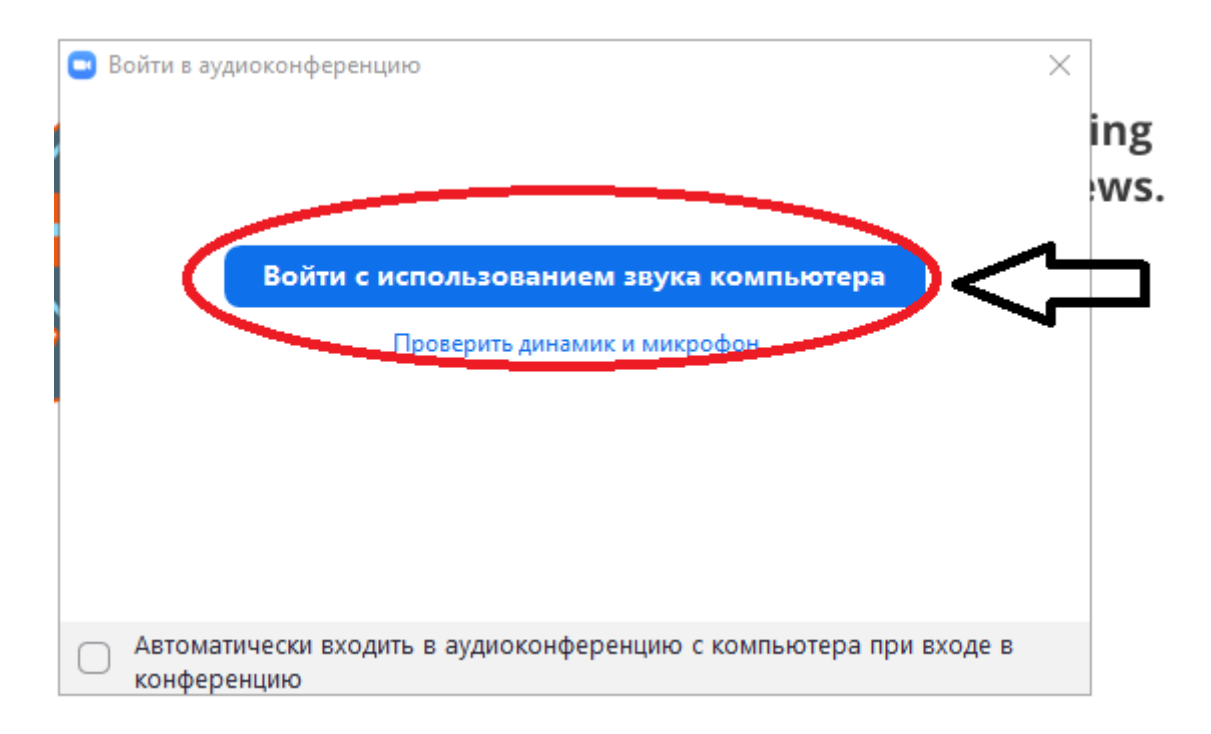

10. Проверить, как работают микрофон и камера и завершите конферецию.

| Соот Конференция                                  |                                                 |                                 | - |          | ×   |
|---------------------------------------------------|-------------------------------------------------|---------------------------------|---|----------|-----|
|                                                   | Горорит: Иран Иранор                            | 1                               |   |          |     |
|                                                   | Товорит. Иван Иванов                            |                                 |   |          |     |
|                                                   |                                                 |                                 |   |          |     |
|                                                   |                                                 |                                 |   |          |     |
|                                                   |                                                 |                                 |   |          |     |
| Тема конференции:                                 | Зал персональной конференц                      | ии Иван Иванов                  |   |          |     |
| Организатор:                                      | Иван Иванов                                     |                                 |   |          |     |
| Код доступа:                                      | 3q4eVG                                          |                                 |   |          |     |
| Числовой код доступа:<br>(системы телефонии / кон | 460165                                          |                                 |   |          |     |
| Ссылка приглашения:                               | https://us05web.zoom.us/i//63                   | 52262812pwd-V1B2NIC9aV          |   |          |     |
| cessive reprivations.                             | Копировать ссылку                               | 5220201.pwd=115214C38v          |   |          |     |
| Идентификатор участника                           | : 433213                                        |                                 |   |          |     |
|                                                   |                                                 |                                 |   |          |     |
|                                                   |                                                 | 2                               |   |          |     |
| Подключить звук                                   | Демонстрация экрана                             | Пригласить других<br>участников |   |          |     |
| Звук компьютера подключен                         |                                                 | 2                               |   |          |     |
|                                                   |                                                 |                                 |   |          |     |
|                                                   |                                                 |                                 |   |          |     |
|                                                   |                                                 |                                 |   |          |     |
|                                                   |                                                 |                                 |   |          |     |
|                                                   | <b>!</b> •1 ^ <b>D</b>                          |                                 |   |          |     |
| Выклисть звук Включи видео Безопасность           | <b>еъ</b> – – – – – – – – – – – – – – – – – – – | монстрация экрана Запись        |   | Завершен | ние |
|                                                   |                                                 |                                 |   |          |     |
|                                                   |                                                 |                                 |   |          |     |
|                                                   |                                                 |                                 |   |          |     |

## Управление конференцией в Zoom

- 1. Запустите приложение Zoom через Пуск->Все программы->Zoom->Zoom или на рабочем столе и выберите «Войти в».
- 2. Введите свои данные для входа и выберите «Войти в».

| блачные конференции Zoom   |         |     |                             |
|----------------------------|---------|-----|-----------------------------|
| Войти в                    |         |     |                             |
| ivan_ivanov_03_1979@mail.r | u       |     | Войти в систему через СЕВ   |
| Пароль                     | Забыли? | или | G Войти в систечерез Google |
| 🗌 Не выполнять выход       | Войти в |     | f Войти в систерез Facebook |
|                            |         |     |                             |
| < Назад                    |         |     | Зарегистрироваться бесплатн |

3. Создайте новую конференцию, запланируйте конференцию или войдите в существующую.

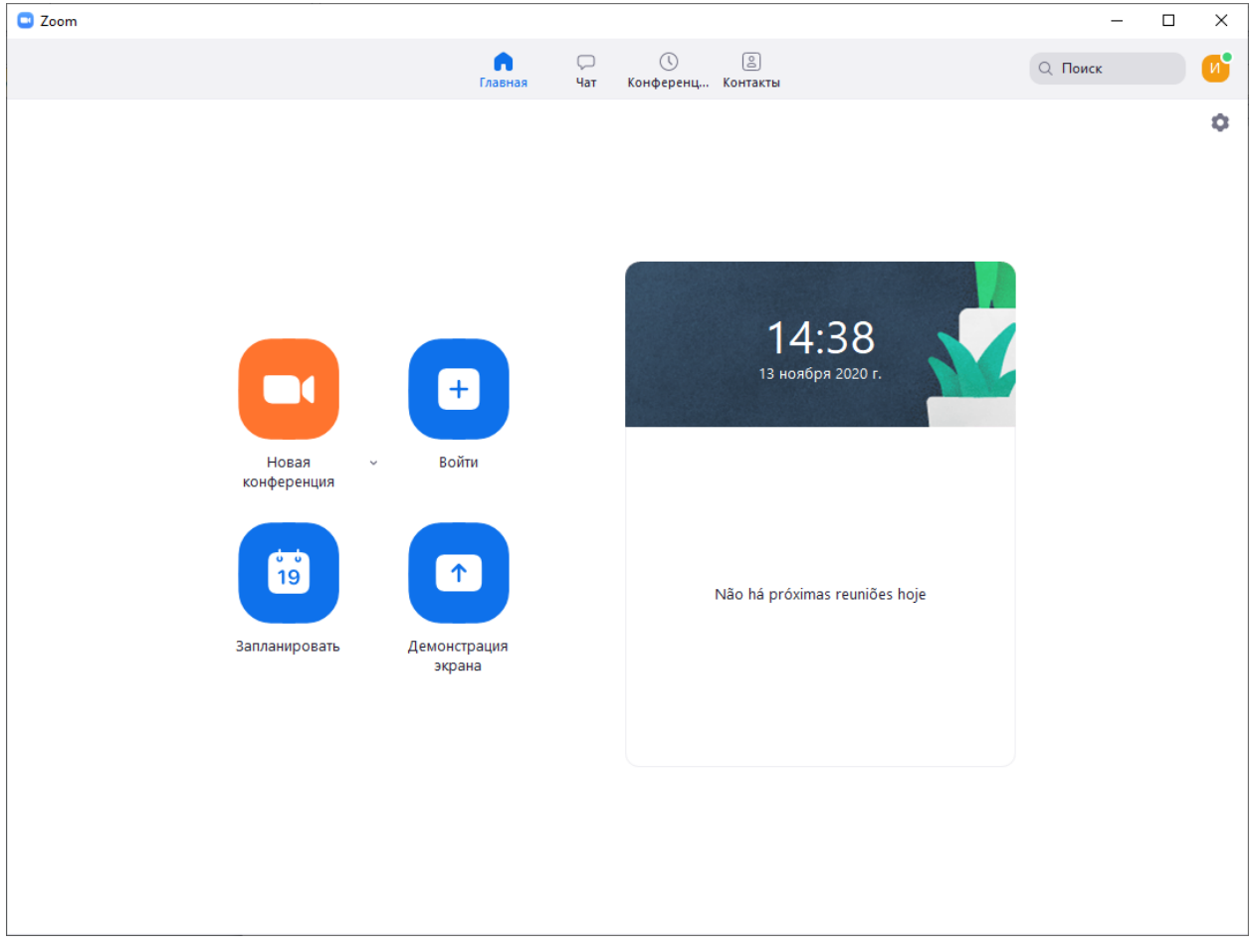

4. При планировании конференции установите настройки

| Tours                                                                                                    |                                                                                                    |        |
|----------------------------------------------------------------------------------------------------|----------------------------------------------------------------------------------------------------|--------|
|                                                                                                    | · · · · · · · ·                                                                                                    |        |
| Zoom meeting invita                                                                                                    | tion - Zoom Meeting Иван Иванов                                                                                                    |        |
| Начало: Пт Н                                                                                                    | оябрь 13, 2020 ~ 15:00 ~                                                                                                    |        |
| Продолжите 0 ча                                                                                                    | с 🗸 🗸 30 минуты                                                                                                    |        |
| Повторяющаяся                                                                                                    | конференция Часовой пояс: Мосн                                                                                                    | (ва ч  |
| Идентификатор ко<br>Осоздать автомати<br>Безопасность<br>Код доступа (7А                                                                                  | онференции<br>ически Идентификатор персональной конференции 463 522<br>ttcWE ⑦ マ Зал ожидания                                                                                               | 2 6281 |
| Идентификатор ко<br>Осоздать автомати<br>Безопасность<br>Код доступа (7А                                                                                  | онференции<br>ически Идентификатор персональной конференции 463 522<br>tcWE ⑦ 오 Зал ожидания                                                                                                | 2 6281 |
| Идентификатор ко<br>Осоздать автомати<br>Безопасность<br>У Код доступа (7А<br>Видеоизображени<br>Организатор: Вко                                         | онференции<br>ически Идентификатор персональной конференции 463 523<br>tcWE ⑦ 오 Зал ожидания<br>Ie<br>л. О Выкл. Участники: О Вкл. О Выкл.                                                  | 2 6281 |
| Идентификатор ко<br>Создать автомати<br>Безопасность<br>Код доступа (7А<br>Видеоизображени<br>Организатор: Вк.<br>Календарь                               | онференции<br>ически Идентификатор персональной конференции 463 522<br>tcWE ⑦ 오 Зал ожидания<br>пе<br>л. О Выкл. Участники: Вкл. О Выкл.                                                    | 2 6281 |
| Идентификатор ко<br>Создать автомати<br>Безопасность<br>Код доступа 7А<br>Видеоизображени<br>Организатор: Вк.<br>Календарь<br>Outlook                     | онференции<br>ически Идентификатор персональной конференции 463 522<br>tcWE ⑦ 오 Зал ожидания<br>пе<br>л. О Выкл. Участники: Вкл. О Выкл.<br>С Google Календарь Другие календари             | 2 6281 |
| Идентификатор кс<br>Создать автомати<br>Безопасность<br>Код доступа (7А<br>Видеоизображени<br>Организатор: Вк.<br>Календарь<br>Оutlook<br>Расширенные пар | онференции<br>ически Идентификатор персональной конференции 463 522<br>tcWE ⑦ 오 Зал ожидания<br>пе<br>л. О Выкл. Участники: Вкл. О Выкл.<br>С Google Календарь Другие календари<br>аметры ~ | 2 6281 |

идентификатор

конференции

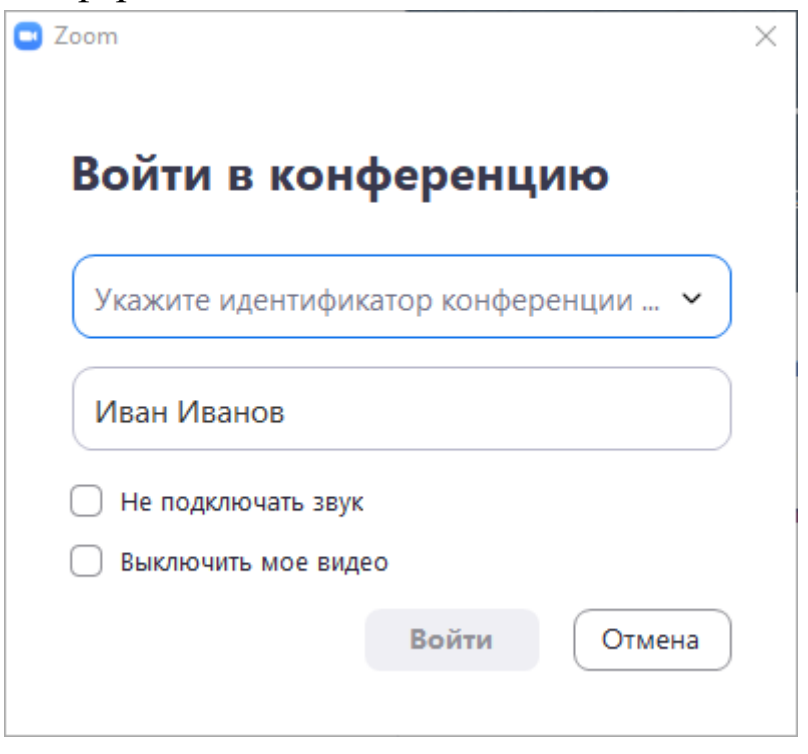

5. Войдите в конференцию с использованием звука компьютера

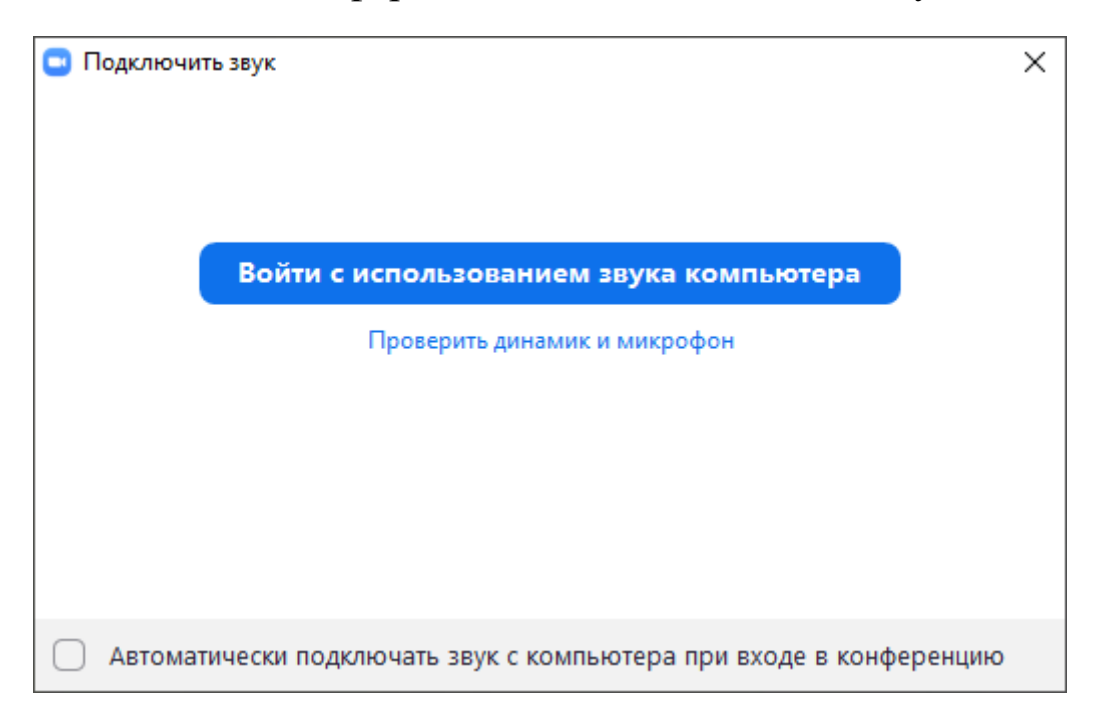

6. Выберите «Участники» или используйте сочетание клавиш ALT+U и нажмите «Пригласить»

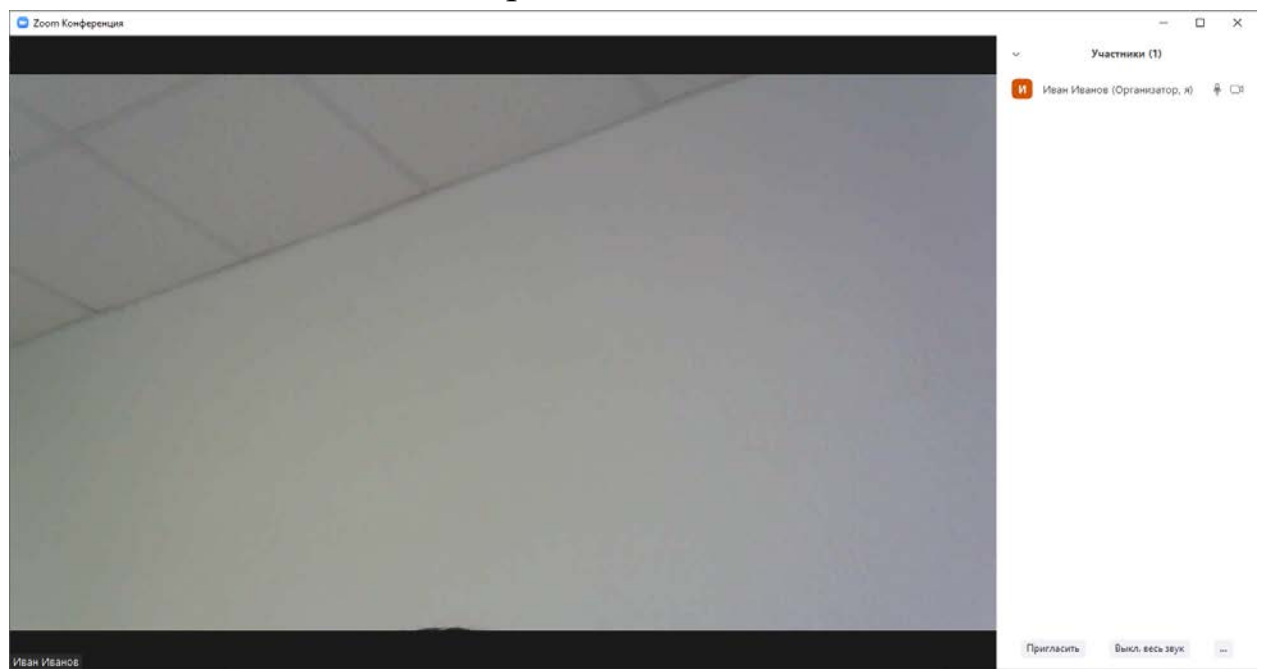

7. Скопируйте в буфер обмена ссылку приглашения и отправьте участникам по электронной почте или другим способом.